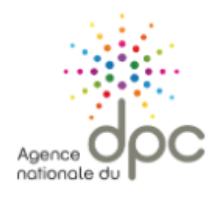

1/ Se connecter sur le site : <u>https://www.agencedpc.fr/professionnel/</u>

2/ Cliquez sur « Mon compte » pour vous connecter (ou créer un compte s'il s'agit de la 1<sup>re</sup> inscription).

| Agence nationale du DPC | Professionnels de santé        | Organismes de DPC | Instances 👻 |
|-------------------------|--------------------------------|-------------------|-------------|
|                         |                                |                   | Mon compte  |
|                         |                                |                   |             |
|                         | Accéder à mon compte personnel |                   |             |
|                         | Identifiant :                  |                   |             |
|                         | Exemple : nom@gmail.com        |                   |             |
|                         | Mot de passe :                 |                   |             |
|                         | Saisir le mot de passe         |                   |             |
|                         | Identifiant oublié ?           |                   |             |
|                         | Mot de passe oublié ?          |                   |             |
|                         | SE CON                         | NECTER            |             |
|                         | CRÉER UI                       | N СОМРТЕ          |             |
|                         |                                |                   |             |

**3/** Cliquez sur « **Inscription** », puis sur « **Rechercher une action / s'inscrire**.

| ← → C = agencedpc.fr/professionnel/actions/rec | cherche   |                             |                                    |                                    |
|------------------------------------------------|-----------|-----------------------------|------------------------------------|------------------------------------|
|                                                |           |                             |                                    |                                    |
|                                                |           |                             |                                    |                                    |
| Agence nationale du DPC                        | Prot      | essionnels de santé         | Organismes de DPC                  | Instances 👻                        |
|                                                |           |                             |                                    |                                    |
|                                                |           |                             |                                    |                                    |
|                                                |           |                             |                                    |                                    |
|                                                |           |                             |                                    |                                    |
|                                                | 🕋 Accueil | 🏛 Document De Traçabilité 👻 | 🖸 Inscription 👻 🖾 Contact 👻        | 🖁 Signalement 🛛 💄 WILLIAM DURIEU 🔻 |
| nationale du                                   |           |                             |                                    |                                    |
|                                                |           |                             | Rechercher une action / S'inscrire |                                    |
| Rechercher une action                          |           |                             |                                    |                                    |
|                                                |           |                             | Cubi des inseristions              |                                    |
|                                                |           |                             | Sulvi des inscriptions             |                                    |
| Nom ou sigle organisme                         |           |                             |                                    | tion                               |
|                                                |           |                             | Droit de tirage et consommation    | lion                               |
| Référence de l'action (11 chiffres)            |           |                             |                                    |                                    |
| _ Professions                                  |           |                             |                                    |                                    |
| Médecin 🕥 Drofossions                          |           |                             |                                    |                                    |
| I TOTESSIONS                                   |           |                             |                                    |                                    |
| Spécialité(s)                                  |           |                             |                                    |                                    |
| Médecine générale 🛞 Spécialité(s)              |           |                             |                                    |                                    |
| Année de réalization                           |           |                             |                                    |                                    |
| 2022                                           |           |                             |                                    |                                    |
| 2020                                           |           |                             |                                    |                                    |
|                                                |           |                             |                                    |                                    |
| Mot(s) clé(s)                                  |           |                             |                                    |                                    |
|                                                |           |                             |                                    |                                    |
| Région(s)                                      |           |                             |                                    |                                    |
|                                                |           |                             |                                    |                                    |
| Date × 🖬                                       |           |                             |                                    |                                    |
|                                                |           |                             |                                    |                                    |
| Mada(a) d'avagraiges                           |           |                             |                                    |                                    |
| INDUE(S) & EXCELCICES                          |           |                             |                                    |                                    |
|                                                |           |                             |                                    |                                    |
| Type(s) d'action                               |           |                             |                                    |                                    |
| RECHERCHER                                     |           |                             |                                    |                                    |
|                                                |           |                             |                                    |                                    |

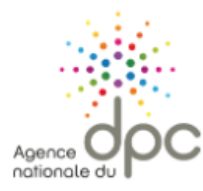

## Mis à jour le 14/11/2023 S'inscrire à une formation sur l'ANDPC

4/ Complétez les éléments surlignés en jaune dans le bloc « Rechercher une actions » puis « RECHERCHER ».

| Rechercher une action                                                           |  |
|---------------------------------------------------------------------------------|--|
| Nom ou sigle organisme                                                          |  |
| Réference de l'action (11 chiffres)                                             |  |
| 11102325030                                                                     |  |
| Professions 1 resultat(s) trouve(s)                                             |  |
| Médecin 🕲 Prinfessions                                                          |  |
| Pétrance: 4110232600                                                            |  |
|                                                                                 |  |
| Medicine ginerate Specialité(s) Titre: Formation initiale MSU 3è cycle (SIAMS3) |  |
| Année de réalisation Typologie: Formation continue                              |  |
| 2023 CINGE FORMATION Format: Présentiel ORDANISME                               |  |
| Durée 21h                                                                       |  |
| Mot(s) clé(s)                                                                   |  |
|                                                                                 |  |
| Région(s)                                                                       |  |
|                                                                                 |  |
| Date X 🖬                                                                        |  |
|                                                                                 |  |
| Mode(s) d'excercices                                                            |  |
|                                                                                 |  |
| Type(s) diartion                                                                |  |
| RECHERCHER                                                                      |  |
|                                                                                 |  |
|                                                                                 |  |

- 5/ Une nouvelle fenêtre s'ouvre avec la référence de la formation (ex. 11102325030) saisie ci-contre.
- 6/ Cliquez sur « DETAILS » puis sur « LISTE SESSIONS »

| FERMER         |        | DÉTAIL                  |                       | E SESSIONS                                                                                                    |                    |
|----------------|--------|-------------------------|-----------------------|----------------------------------------------------------------------------------------------------|--------------------|
|                |        |                         |                       |                                                                                                    | Non-<br>présentiel |
| SINSCRIRE      | 23.008 | 16/11/2023 → 18/11/2023 | Formation continue    | <ul> <li>☐ 16/11/2023</li> <li>☐ 17/11/2023</li> <li>☐ 18/11/2023</li> <li>◯ 21 Heures</li> <li>◯ 47000 AGEN</li> </ul> |                    |
| O<br>SINSCRIRE | 23.010 | 23/11/2023 → 25/11/2023 | Formation<br>continue |                                                                                                    |                    |

7/ Choisissez le « N° session » (ex. 23.010) en <u>vérifiant bien</u> les dates et le lieu de la formation avant de cliquer « S'INSCRIRE »

**A RETENIR :** pour participer à une formation organisée par CNGE Formation et financée par l'ANDPC, il vous faudra être inscrit sur l'ANDPC **et** sur <u>www.cnge-formation.fr</u> pour finaliser votre participation.